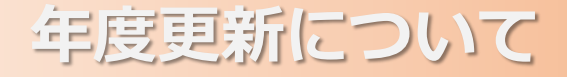

# 事例で学ぶNetモラルでは、 毎年3月31日~4月1日の日付変更時点で ご利用いただいたデータは自動的に消去されます。

- ●自動消去されるデータ
  □登録したクラス・児童生徒
  □CBT・eラーニングの集計結果/診断結果/学習者別の履歴
- ●以下のデータは3月31日までに別途保存可能です
  □CBT…クラスごとの実施状況/クラスごとのアンケート結果
  ※児童・生徒の個別データは取れません
  □eラーニング…クラスの学習概要/クラスごとの学習者別明細
  ※児童・生徒の個別データは取れません

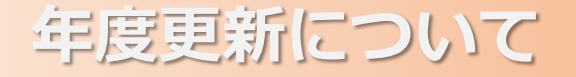

「NetモラルCBT・Netモラルeラーニング」のデータを保存する方法です。

「広教ポータル」へアクセスし、【Sign in with Goole】からログインします。

#### 「広教ポータル」アクセス先

https://www.hirokyou.net/login

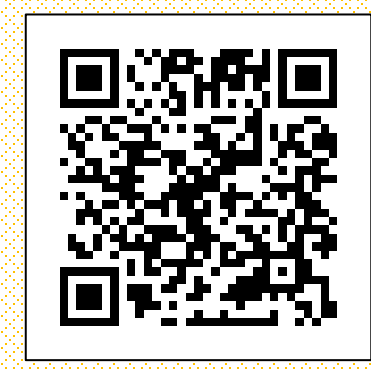

| 教ポータルへようこそ。 |                       |
|-------------|-----------------------|
| ログインID      |                       |
| パスワード       |                       |
| ログインする      | G Sign in with Google |

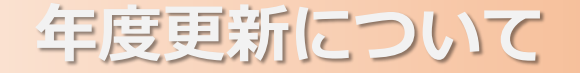

### a. NetモラルCBTのデータ保存方法

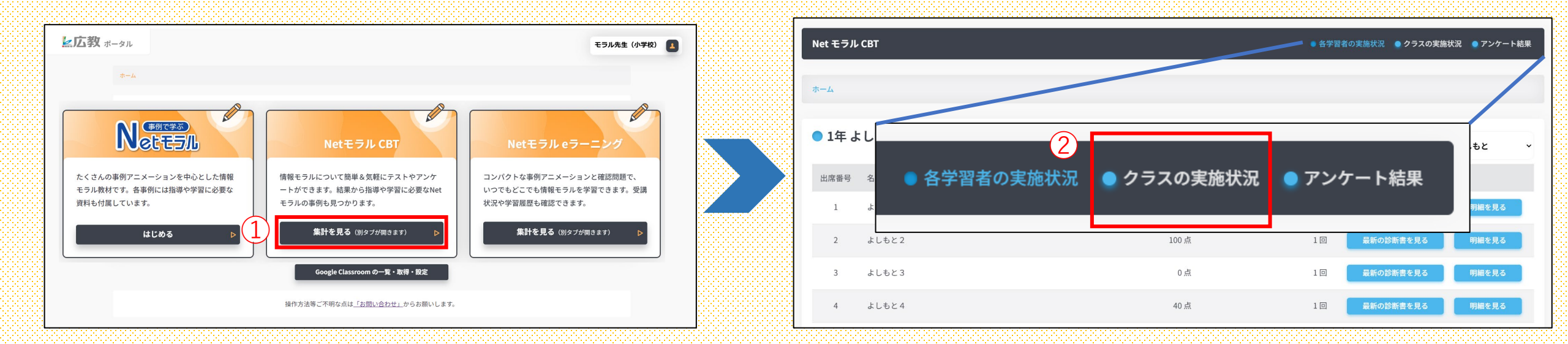

①「NetモラルCBT」の「集計を見る」を選択します。 ※クラスごとの保存しかできません ②画面右上の「クラスの実施状況」を選択します。

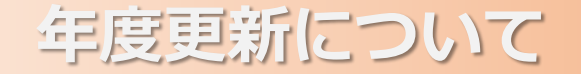

# a. NetモラルCBTのデータ保存方法

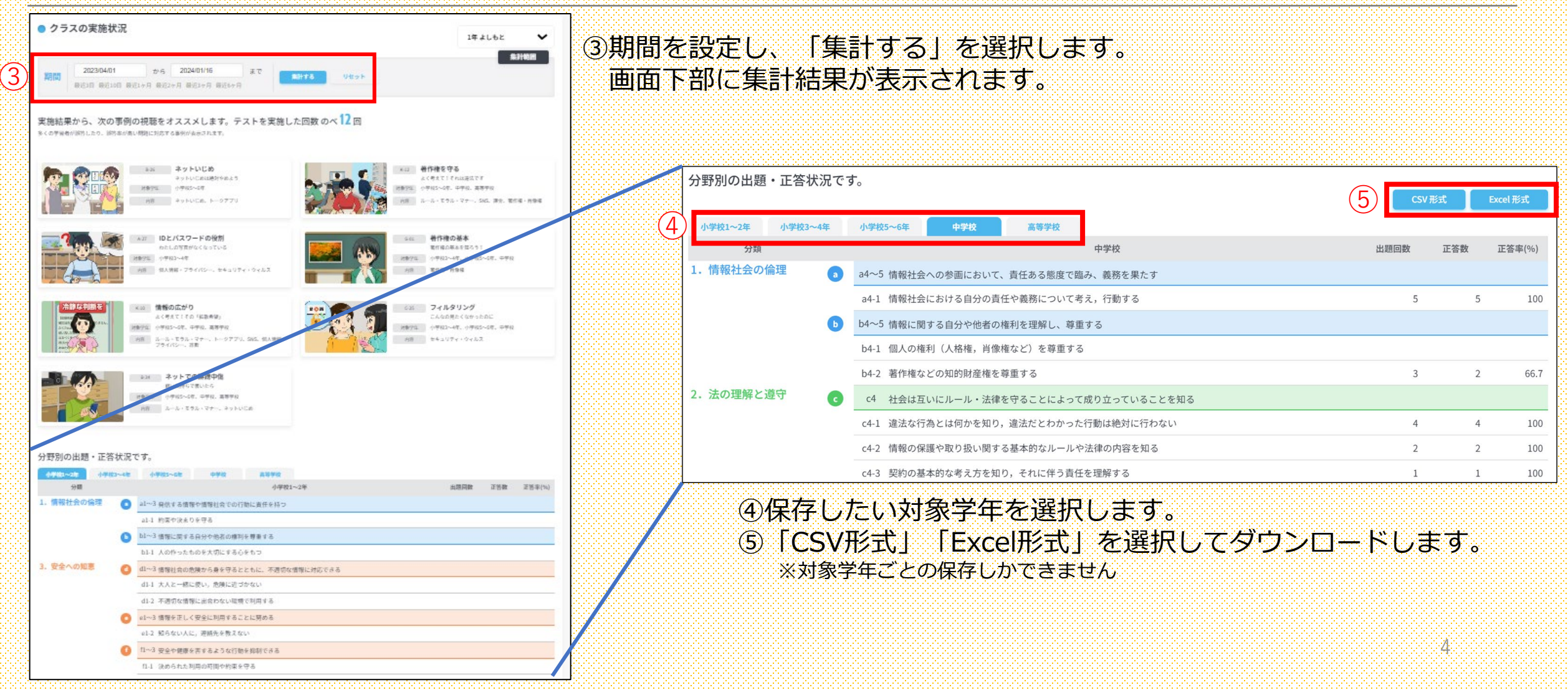

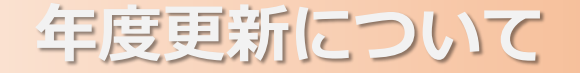

## **b**.Netモラルeラーニングのデータ保存方法

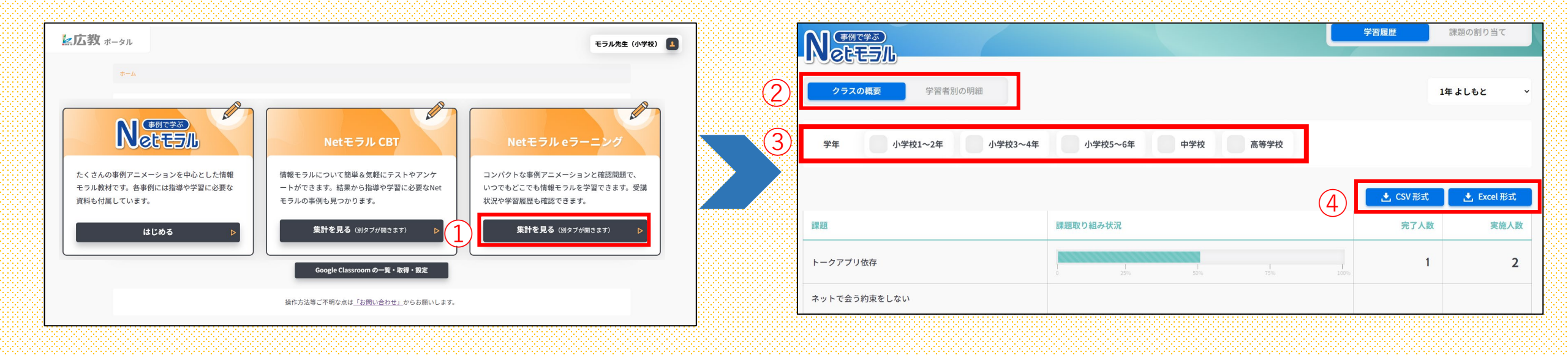

① 「Netモラルeラーニング」の「集計を見る」を選択します。 ②画面左上の「クラスの概要」「学習者別の明細」 ※クラスごとの保存しかできません のどちらかを選択します。

> ※「クラスの概要」「学習者別の明細」どちらのデータも保存できます ③保存したい対象学年を選択します。 ④「CSV形式」「Excel形式」を選択してダウンロードします。